## Add 2 Numbers Together

Step 1 – Start a new Flash Movie

Step 2 – Get the text tool and draw a text box:

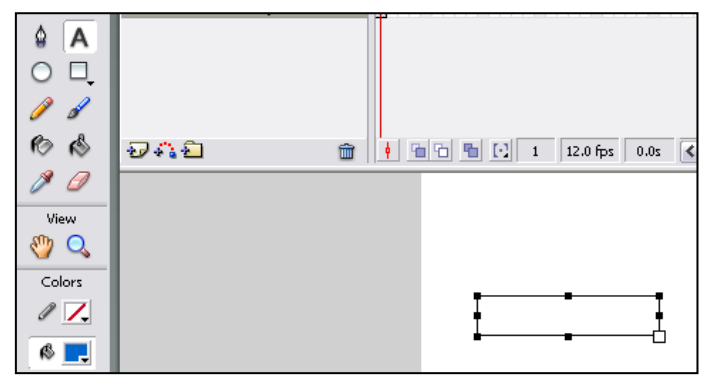

Step 3 – With the text box you just drew selected, change the instance name on the properties bar to *txtanswer* 

| properties | 041 10 1. | iteritis it et  |         |       |      |        |    |
|------------|-----------|-----------------|---------|-------|------|--------|----|
| Colors     |           |                 |         |       |      |        |    |
|            |           |                 | 1       |       |      | 1      |    |
|            |           |                 | •       | •     |      |        |    |
|            |           |                 |         |       |      |        |    |
| +5 +(      |           |                 |         |       |      |        |    |
|            |           |                 |         |       |      |        |    |
|            |           |                 |         |       |      |        |    |
|            | <         |                 |         |       |      |        |    |
|            | 🗄 🕨 Actio | ns              |         |       |      |        |    |
|            | 🛛 🔻 Pro   | perties Filters | Paramet | ers   |      |        |    |
|            |           | Dynamic Text    | 💌 A     | Arial |      |        | ~  |
|            |           | txtanswer       | A,      | V O 🖌 | A‡ N | Iormal | ~  |
|            |           | 174.0           |         | 1     | _    |        | 42 |

- 4. Click on the white canvas so that the *txtanswer* text box is deselected!
- 5. Open your actions window
- 6. Add the following actions! (on the next window):

|   | III ▼ Actions - Frame    |    |                |        |              |                   |  |  |  |
|---|--------------------------|----|----------------|--------|--------------|-------------------|--|--|--|
|   | ActionScript 1.0 & 2.0   |    | - <del>0</del> | ø      | ⊕ ♥ 喜 ! 🤋 थ, |                   |  |  |  |
|   | Global Functions         | ^  |                | 1      | var          | num1=5;           |  |  |  |
| 5 | 🔊 Global Properties      |    |                | 2      | var          | num2=8;           |  |  |  |
|   | Operators                |    |                | 3      | var          | num3=num1+num2;   |  |  |  |
|   | Statements               |    |                | 4      | txta         | answer.text=num3; |  |  |  |
|   | ActionScript 2.0 Classes | =  |                |        |              |                   |  |  |  |
|   | Compiler Directives      | -  | 1              |        |              |                   |  |  |  |
|   | 🛛 🗷 Constants            |    |                | 1      |              |                   |  |  |  |
|   | 🛛 🗷 Types                |    |                |        |              |                   |  |  |  |
|   | Deprecated               |    |                |        |              |                   |  |  |  |
|   | 🗾 Data Components        |    |                |        |              |                   |  |  |  |
|   | Components               |    |                |        | Layer        | 1:1 📲             |  |  |  |
|   |                          | L. | 1              | Line 4 | 4 of 4       | Col 21            |  |  |  |

7. YOU MUST READ this box of notes! -

**var** means variable... a **variable** is a location set aside in the computer memory that can store numbers and letters and other wonderful things that change!

We could have written this little calculator using a lot less code, but it is important that you get used to using **variables** if you ever want to write something less boring!

7. Hit control and enter to test your movie... what happens?

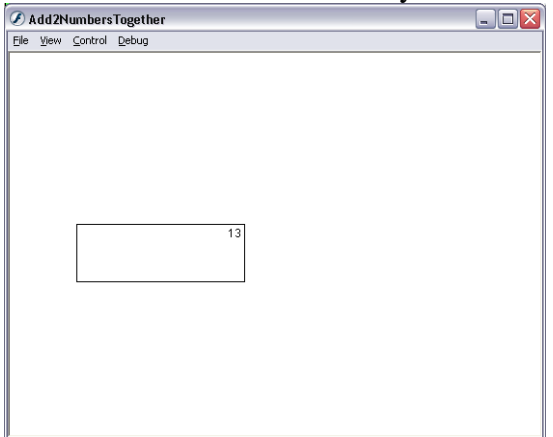

8. Save and do these questions:

## **Questions:**

- 1. what are the names of the variables used in this Flash program?
- 2. what do you think are the *inputs* and *outputs* to this program? Have a guess if you don't know!
- 3. Can you change this program so it does minus, multiply and divide? DO IT!
- 4. when do you think you will use variables in the future? Can you come up with any really good reasons why we should use them?